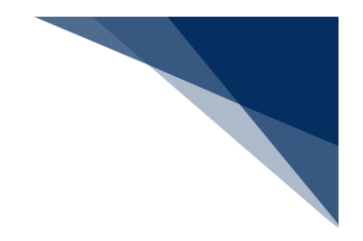

## 2.1 共通の操作

## 2.1.1 メインメニュー画面を表示する

WebNACCSのログイン画面にて利用者 IDとパスワードを入力し、業務カテゴリ選択の「海上入出港関連業務」を選択してログインすると、「海上入出港業務メインメニュー」画面が表示されます。

<海上入出港業務メインメニュー画面の見方>

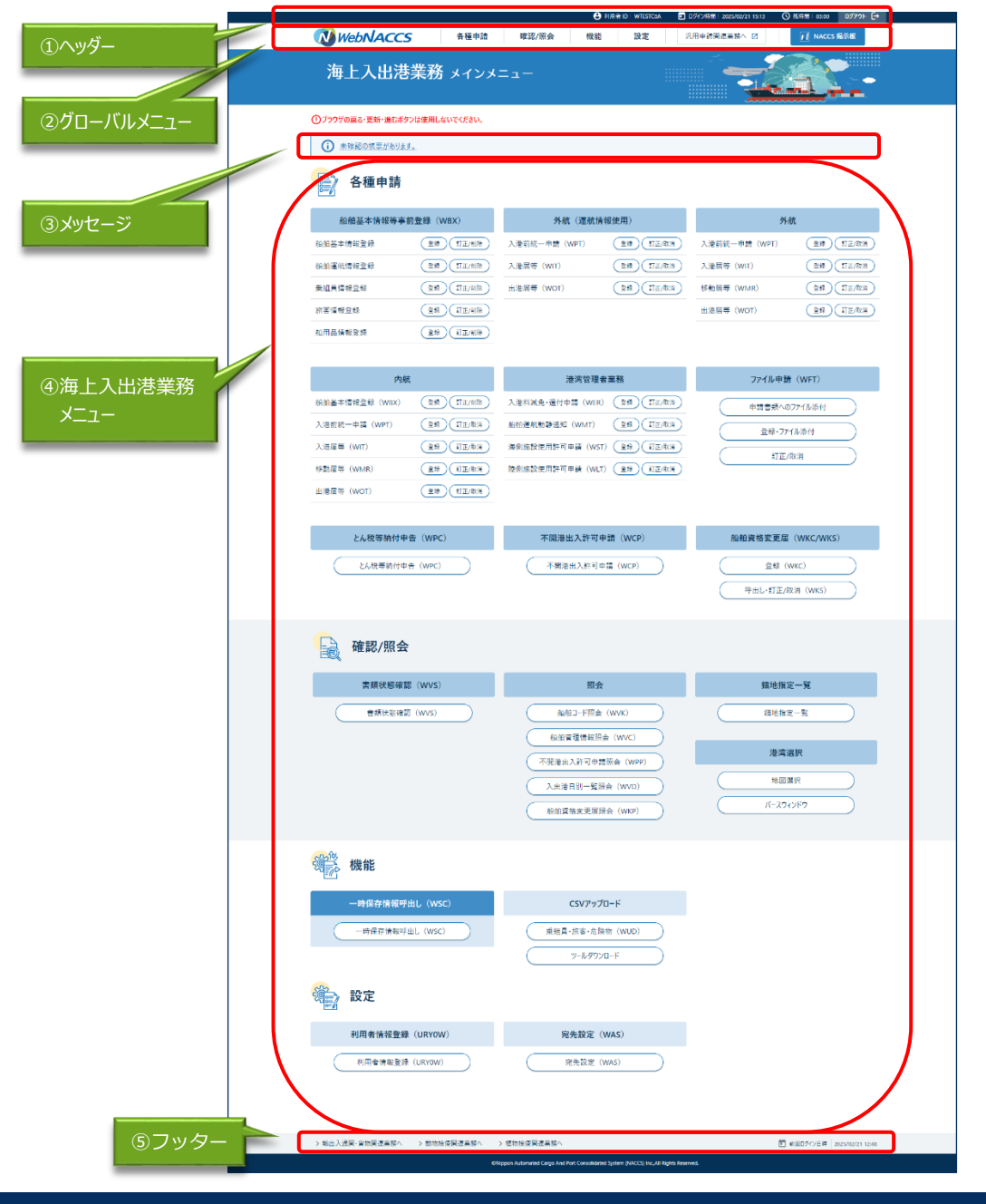

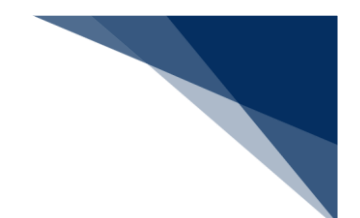

1. ヘッダー

ヘッダーはログイン後に全ての画面で表示されます。

| 画面表示   | 内容                         |
|--------|----------------------------|
| 利用者ID  | ログインした利用者 I Dが表示されます。      |
| ログイン時間 | ログインした時間が表示されます。           |
| 残時間    | セッションタイムアウトまでの時間が表示されます。セ  |
|        | ッションタイムアウト時間は最大180分です。リンク  |
|        | やボタンをクリックするたび、リセットされます。無操  |
|        | 作の状態が180分を超えると、再度ログインが必要に  |
|        | なります。                      |
|        | ※残時間が少なくなった場合は、「この情報を一時保存」 |
|        | や「仮登録」ボタンをクリックすることで、残時間がリ  |
|        | セットされます。                   |
| ログアウト  | クリックするとログアウトし、ログイン画面に遷移しま  |
|        | す。                         |

2. グローバルメニュー

| クリックすると、「海上入<br>出港業務 メインメニュ<br>ー」画面を表示します。 |                                       | クリックすると、「輸出入通関・<br>貨物関連業務メインメニュー」<br>画面に遷移します。<br>クリックすると、NACCS 掲<br>示板に遷移します。<br>● 1月月香 ID   WTESTCOA                                |
|--------------------------------------------|---------------------------------------|----------------------------------------------------------------------------------------------------|
| WebNACCS                                   | 各種申請 確認/照会                            | 機能 設定 汎用申請開連業務へ I NACCS 提示板                                                                                                    |
| 海上入出港業務                                    | <b>船舶基本情報等事前登録(WBX)</b><br>外航(運航情報使用) | <ul> <li>&gt; 船舶基本情報登録</li> <li>&gt; 登録</li> <li>&gt; 船舶運航情報登録</li> <li>&gt; 訂正/削除</li> <li>⇒ 訂正/削除</li> <li>⇒ 以口まる トーボ ひの</li> </ul> |
| ①ブラウザの戻る・更新・進むボタンは使用し                      | 外航内航                                  | <ul> <li>         ・ <sup>9</sup> (1) (1) (1) (1) (1) (1) (1) (1) (1) (1)</li></ul>                                                    |
| 各種申請                                       | 港湾管理者業務<br>ファイル申請 (WFT)               | 田品情報登録 色が変わります。                                                                                                    |
| 船舶基本情報等事前登録(<br>船舶基本情報登録 (登録               | とん税等納付申告(WPC)<br>不開港出入許可申請(WCP)       | 取消)                                                                                                    |
| 船舶運航情報登録                                   | 船舶資格変更届(WKC/WKS)                      | マウスオーバーすると、表示中の画面が属                                                                                                    |
| <b>乗組員情報登録</b>                             | )(訂正/削除) 出港届等(WOT                     | するカテゴリには下線が表示されます。カ<br>テゴリをクリックすると 下線及び吹き出                                                                                            |
| 旅客情報登録                                     | 訂正/削除                                 | しを表示してメニューが展開されます。                                                                                                    |
| 船用品情報登録                                    |                                       |                                                                                                    |

グローバルメニューはログイン後に全ての画面で表示されます。

| 画面表示     | 内容                         |
|----------|----------------------------|
| WebNACCS | クリックすると、「海上入出港業務 メインメニュー」画 |
|          | 面が表示されます。                  |
| 各種申請     | クリックすると、下線及び吹き出しを表示してメニュー  |
|          | を展開します。各種申請では、以下の業務を行えます。  |
|          | 船舶基本情報等事前登録(WBX)           |
|          | └船舶基本情報登録                  |
|          | └船舶運航情報登録                  |
|          | └乗組員情報登録                   |
|          | └旅客情報登録                    |
|          | └船用品情報登録                   |
|          | 外航(運航情報使用)                 |
|          | └入港前統一申請(WPT)              |
|          | └入港届等(WIT)                 |
|          | └出港届等(WOT)                 |

|              | 古内                          |
|--------------|-----------------------------|
| <b>画</b> 囬表示 |                             |
| 各種申請         | 外航                          |
|              | └入港前統一申請(WPT)               |
|              | └入港届等(WIT)                  |
|              | └移動届等(WMR)                  |
|              | └出港届等(WOT)                  |
|              | 内航                          |
|              | └入船舶基本情報登録(WBX)             |
|              | └入港前統一申請(WPT)               |
|              | └入港届等(WIT)                  |
|              | └移動届等(WMR)                  |
|              | └出港届等(WOT)                  |
|              | 港湾管理者業務                     |
|              | └入港料減免・還付申請書(WER)           |
|              | └ 船舶運航動静通知(WMT)             |
|              | └海側施設使用許可申請(WST)            |
|              | └陸側施設使用許可申請(WLT)            |
|              | ファイル申請(WFT)                 |
|              | └申請書類へのファイル添付               |
|              | └登録・ファイル添付                  |
|              | └訂正/取消                      |
|              | とん税等納付申告(WPC)               |
|              | 不開港出入許可申請(WCP)              |
|              | 船舶資格変更届(WKC/WKS)            |
| 確認/照会        | クリックすると、下線及び吹き出しを表示して以下のメ   |
|              | ニューを展開します。 確認/照会では、以下の業務を行え |
|              | ます。                         |
|              | 書類状態確認(WVS)                 |
|              | 照会                          |
|              | └船舶コード照会(WVK)               |
|              | └船舶管理情報照会(WVC)              |
|              | └不開港出入許可申請照会(WPP)           |
|              | └入出港日別一覧照会(WVD)             |
|              | └船舶資格変更届照会(WKP)             |
|              | 錨地指定一覧                      |
|              | 港湾選択                        |
|              | └地図選択                       |
|              | Lバースウィンドウ                   |
| 機能           | クリックすると、下線及び吹き出しを表示して以下のメ   |
|              | ニューを展開します。機能では以下の業務が行えます。   |
|              | 一時保存情報呼出し(WSC)              |
|              | CSV アップロード                  |
|              |                             |
|              |                             |

| 画面表示      | 内容                         |
|-----------|----------------------------|
| 設定        | クリックすると、下線及び吹き出しを表示して以下のメ  |
|           | ニューを展開します。                 |
|           | 利用者情報登録(URYOW)             |
|           | 宛先設定(WAS)                  |
| 汎用申請関連業務へ | クリックすると「輸出入通関・貨物関連業務 メインメニ |
|           | ユー」画面に遷移します。               |
| NACCS 揭示板 | クリックすると、NACCS 掲示板に遷移します。   |

## 3. メッセージ

| 画面表示  | 内容                           |
|-------|------------------------------|
| メッセージ | 未確認の帳票※がある場合、メッセージを表示します。ク   |
|       | リックすると、書類状態確認 検索画面に以下の検索条件   |
|       | で検索した状態で遷移します。               |
|       | ● 種別:帳票情報                    |
|       | ● 確認済を除く:チェック有               |
|       | ※端末毎の未確認帳票ではなく、ログインしている ID 毎 |
|       | の未確認帳票を示します。                 |

## 4. 海上入出港業務メニュー

海上入出港業務に関わる各申請の登録・訂正・削除または取消及び登録内容の確認を行います。

| 画面表示        | 内容                          |
|-------------|-----------------------------|
| 船舶基本情報等事前登録 | 外航(運航情報使用)及び外航について、本船単位の船舶  |
| (WBX)       | 基本情報を本邦入港前に登録・訂正・削除することができ  |
|             | ます。                         |
|             | また、外航(運航情報使用)について、船舶運航情報、旅  |
|             | 客情報及び船用品情報を登録・訂正・削除することができ  |
|             | ます。また、乗組員情報を登録・訂正・削除することがで  |
|             | きます。                        |
| 外航(運航情報使用)  | 船舶基本情報等事前登録で登録した内容に基づき、外航(運 |
|             | 航情報使用)について、入港前統一申請、入港届等及び出  |
|             | 港届等を登録・訂正・取消することができます。      |
| 外航          | 船舶基本情報等事前登録で登録した内容に基づき、外航に  |
|             | ついて、入港前統一申請、入港届等、移動届等、出港届等  |
|             | を登録・訂正・取消することができます。         |

| 画面表示        | 内容                          |
|-------------|-----------------------------|
| 内航          | 内航について、本船単位の船舶基本情報を本邦入港前に登  |
|             | 録・訂正・削除することができます。           |
|             | また、船舶基本情報登録で登録した内容に基づき、入港前  |
|             | 統一申請、入港届等、移動届等及び出港届等を登録・訂正・ |
|             | 取消することができます。                |
| 港湾管理者業務     | 入港料減免・還付申請、船舶運航動静通知、海側施設使用  |
|             | 許可申請及び陸側施設使用許可申請を登録・訂正・取消す  |
|             | ることができます。                   |
| ファイル申請(WFT) | 各港湾管理者が指定する電子ファイル様式を添付して送付  |
|             | することができます。また、港湾管理者・検疫業務の参考  |
|             | 資料を添付して送付することができます。         |
| とん税等納付申告業務等 | とん税等納付申告届を行うことができます。        |
| (WPC)       |                             |
| 不開港出入許可申請   | 不開港出入許可申請を行うことができます。        |
| (WCP)       |                             |
| 船舶資格変更届     | 船舶資格変更届の登録・呼出し・訂正・取消を行うことが  |
| (WKC/WKS)   | できます。                       |
| 書類状態確認      | 提出した手続きの申請内容と申請状態、帳票をダウンロー  |
|             | ドすることができます。                 |
| 照会          | 船舶コード照会、船舶管理情報照会、不開港出入許可申請  |
|             | 照会、入出港日別一覧照会、船舶資格変更届照会を行うこ  |
|             | とができます。                     |
| 錨地指定一覧      | 錨地の空き情報を確認することができます。        |
| 港湾選択        | 地図選択画面からバースの選択、バースウィンドウにて、  |
|             | バースの利用状況が確認できます。            |
| 一時保存情報呼出し   | 一時的に保存した登録情報を呼び出すことができます。   |
| (WSC)       |                             |
| CSVアップロード   | 乗組員情報、旅客情報及び危険物情報について、CSV形  |
|             | 式のファイルでアップロードすることができます。また、  |
|             | 乗組員情報、旅客情報及び危険物情報を作成するためのツ  |
|             | ールをダウンロードすることができます。         |
| 利用者情報登録     | パスワードを変更することができます。          |
| (URYOW)     |                             |
| 宛先設定        | 書類提出先を事前に設定しておくことができます。     |

輸出入・港湾関連情報処理センター株式会社

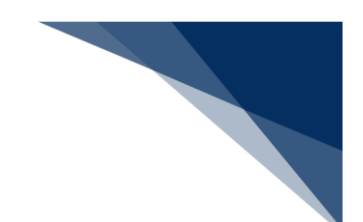

- 5. フッター
  - フッターはログイン後にメインメニュー画面で表示されます。

| 画面表示        | 内容                         |
|-------------|----------------------------|
| 輸出入通関・貨物関連業 | 「輸出入通関・貨物関連業務 メインメニュー」画面に遷 |
| 務へ          | 移します。                      |
| 動物検疫関連業務へ   | 「動物検疫関連業務 メインメニュー」画面に遷移しま  |
|             | す。                         |
| 植物検疫関連業務へ   | 「植物検疫関連業務 メインメニュー」画面に遷移しま  |
|             | す。                         |
| 前回ログイン日時    | 前回ログインした日時が表示されます。         |